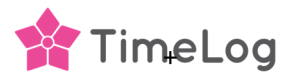

## Skift foruddefinerede sammenkædninger

Denne funktion, skal kun benyttes, hvis I ønsker at skifte fra at benytte finanskonti på fakturalinjerne, til at benytte varenumre på fremtidige fakturaer, eller fra varenumre til finanskonti, i den aktive integration.

Funktionen kan også benyttes, hvis der importeres/aktiveres en ny finanskonto eller varenummer i TimeLog, og opdatere ikke bogførte projektregistreringer med det nye finanskonto/varenummer.

Ved skift fra Finanskonti til Varenumre, eller omvendt, får du en advarsel om at de tidligere aktiverede finanskonti/varenumre bliver slettet, og sammenkædede finanskonti på f.eks. timepriser og dimensioner, vil blive slettet på ikke bogførte projektregistreringer og dimensioner.

Ved klik på Annuller i pop-up vinduet, sker der ingen ændringer i integrationen.

Hvis der klikkes på **OK** i pop-up vinduet, udføres sletningen af de aktiverede/importerede finanskonti/varenumre i tabellen nederst på skærmbilledet i den aktuelle integration.

Valgte finanskonti, på de forskellige dimensioner under projektarbejde, og på eksterne udgifter slettes.

Valgte finanskonti på fakturalinjer, på ikke bogførte fakturakladder slettes og skal manuelt opdateres før fakturakladden kan bogføres.

## Skift fra finanskonti til varenumre (eller omvendt)

Efter skift til f.eks. varenumre og klik på **OK** i pop-up vinduet, slettes de aktiverede finanskonti, og de ønskede Business Central varenumre skal importeres og aktiveres i integrationen.

Tilføje de aktiverede varenumre eller en dimension, til valgene under Standardvarenumre på projektarbejde og Standardvarenumre på eksterne udgifter, og klik herefter på **Skift foruddefinerede sammenkædninger.** 

I pop-up vinduet, vises de valgte opsætninger og du markerer de projektregistreringer (projektarbejde og udgifter) der skal opdateret med de valgte varenumre og dimensioner.

Marker "Jeg forstår, at det ikke er muligt at vende tilbage til de nuværende sammenkædninger, når de ovenstående ændringer er bekræftet." for at kunne bekræfte opdateringen af registreringer og betalinger i jeres projekter.

Klik på **Bekræft**, tilføjer de valgte varenumre til de ikke bogførte projektregistreringer. Er der valgt et varenummer til Fastpris, bliver alle betalinger på kontrakterne opdateret med det nye varenummer. Klik på krydset øverst til højre i pop-up vinduet for at lukke det.

Er der valgt en dimension på projektarbejde og/eller udgifter, skal de(t) ønskede varenummer vælges på dimensionen i Systemadministration >> Økonomi >> Sammenkædning af varenumre. Hvis du har valgt dimensionen "Timepris" på medgået tid, skal de(t) ønskede varenumre vælges på timepriserne i Systemadministration >> Økonomi >> Timepriser.

De valgte varenumre vil herefter blive benyttet ved oprettelsen af jeres nye fakturakladder.